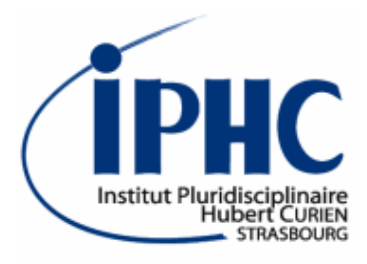

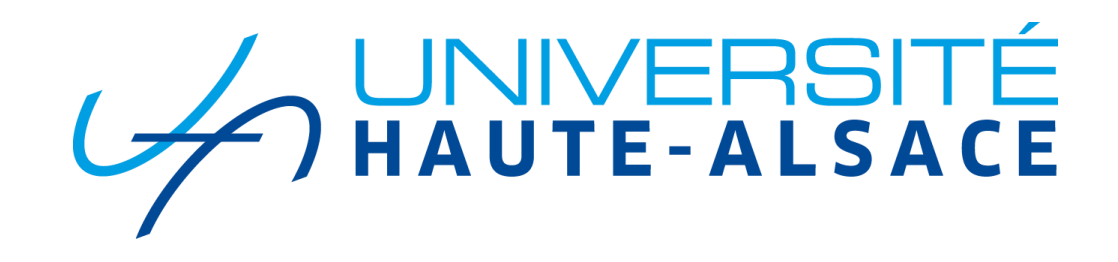

## MadAnalysis 5 tutorial

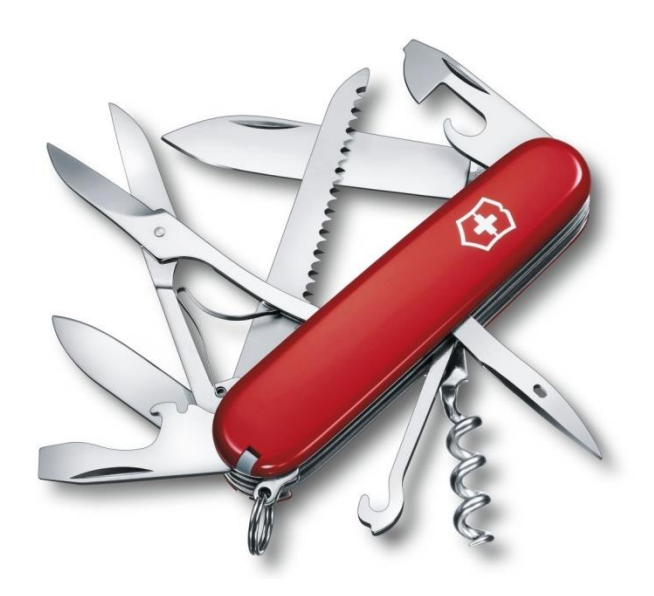

FeynRules/MadGraph School on Collider Phenomenology 2018 19-23 November 2018, Hefei (China)

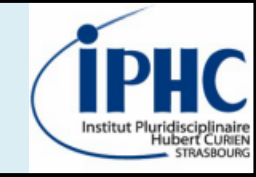

## 2. Designing a simple analysis with the normal mode

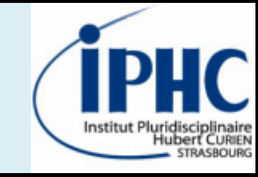

## 2. Designing a simple analysis with the normal mode

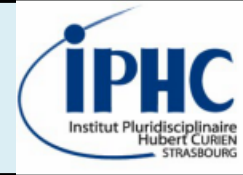

#### Installation of tools on your machine

- 1. Installing the new release of MadAnalysis 5
  - Downloading the tarball from the webpage: <u>https://launchpad.net/madanalysis5/trunk/v1.6/+download/MA5\_v1.7beta.tgz</u>
  - Untar the tarball
  - Executing MadAnalysis 5

bash> tar xzf MA5\_v1.7beta.tgz

bash> cd madanalysis5
bash> ./bin/ma5

2. Installing Delphes for MadAnalysis 5

ma5> install delphes

- 3. Installing the PAD (Physics Analysis Database) interface
- ma5> install PAD
- 4. Piece of advice: installing zlib if not found ma5> install zlib

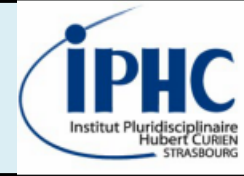

#### Samples produced during the MadGraph tutorial

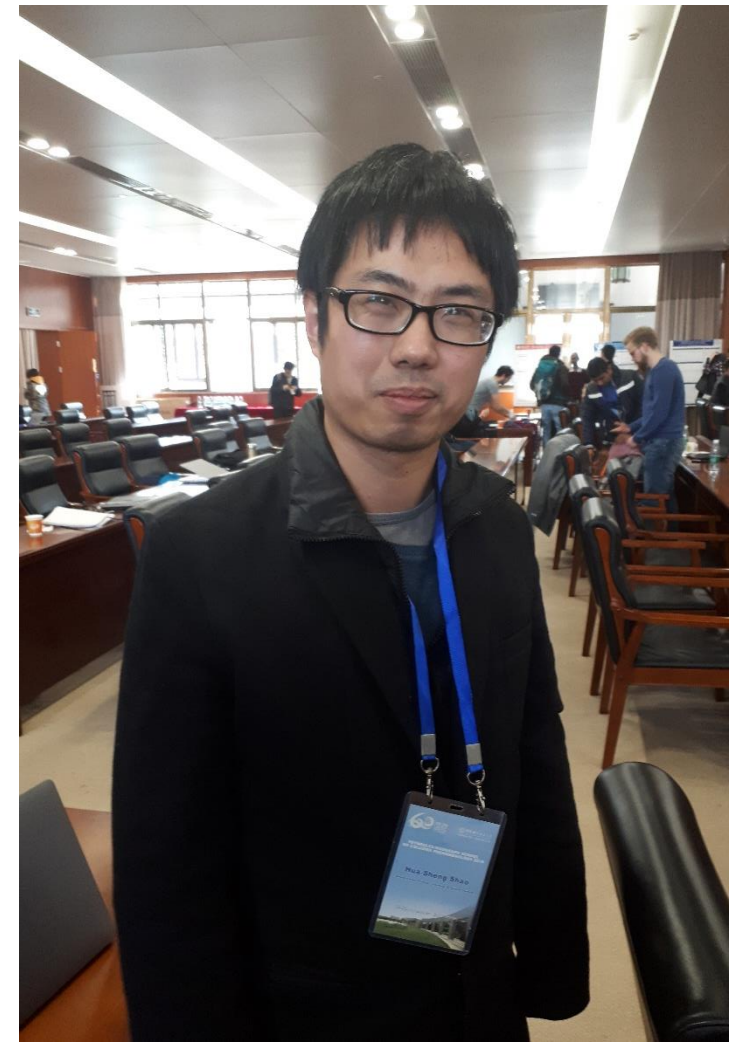

#### 1. Signal sample: monojet (jet+missing energy)

- *MG command line:* generate p p > xd xd~ j
- Number of events: at least 10,000
- File format: LHE, HEPMC

#### 2. Background sample: neutrino + jets

- *MG command line:* generate p p > vl vl~ j
- Number of events: at least 10,000
- File format: LHE, HEPMC

If you did have the time to produce these samples, do not worry!

#### These samples can be found here:

https://indico.ihep.ac.cn/event/7822/page/8

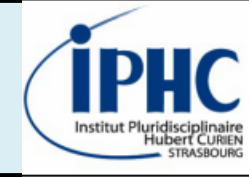

#### Documentation

Reference card of MadAnalysis 5 v1.6 is available and can help you for defining an analysis.

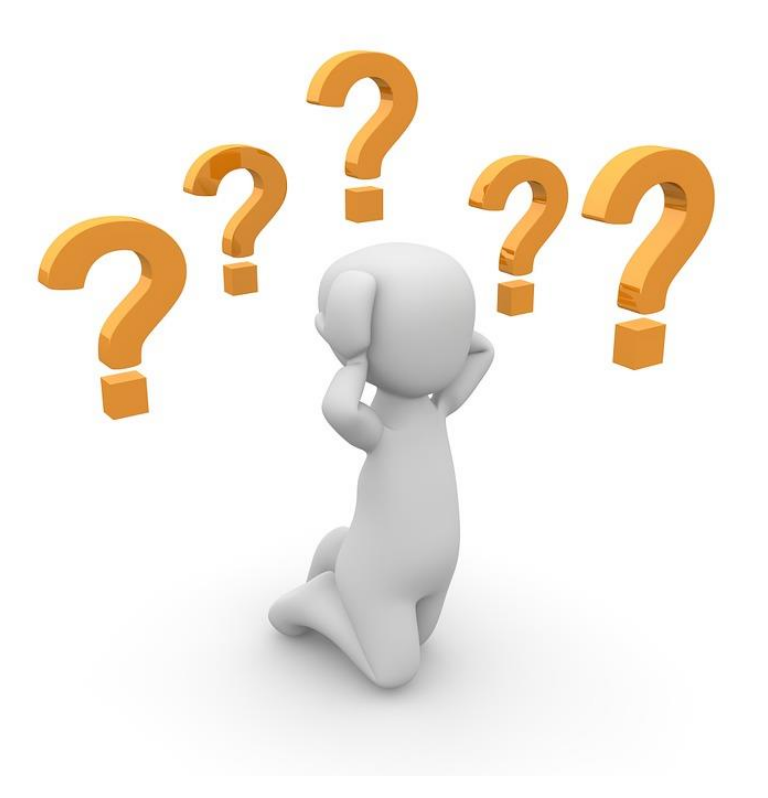

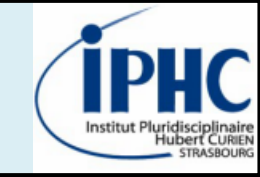

## 2. Designing a simple analysis with the normal mode

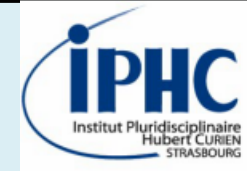

### First plots

- Import your samples LHE format
- Plotting a NPID histogram (multiplicity of each particle identity)
- Plotting MET
- Set the integrated luminosity to 65 fb<sup>-1</sup> (end of LHC run II)

Do the same for HEPMC files and compare the results.

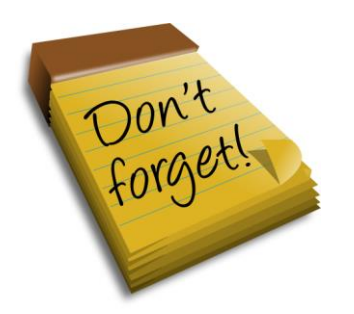

Starting MadAnalysis 5 for parton level studies

bash> ./bin/ma5

Starting MadAnalysis 5 for hadron level studies

bash> ./bin/ma5 -H

#### IPHC Institut Pluridisciplinaire Hubert CUREN STRABOURD

#### First plots - SOLUTION

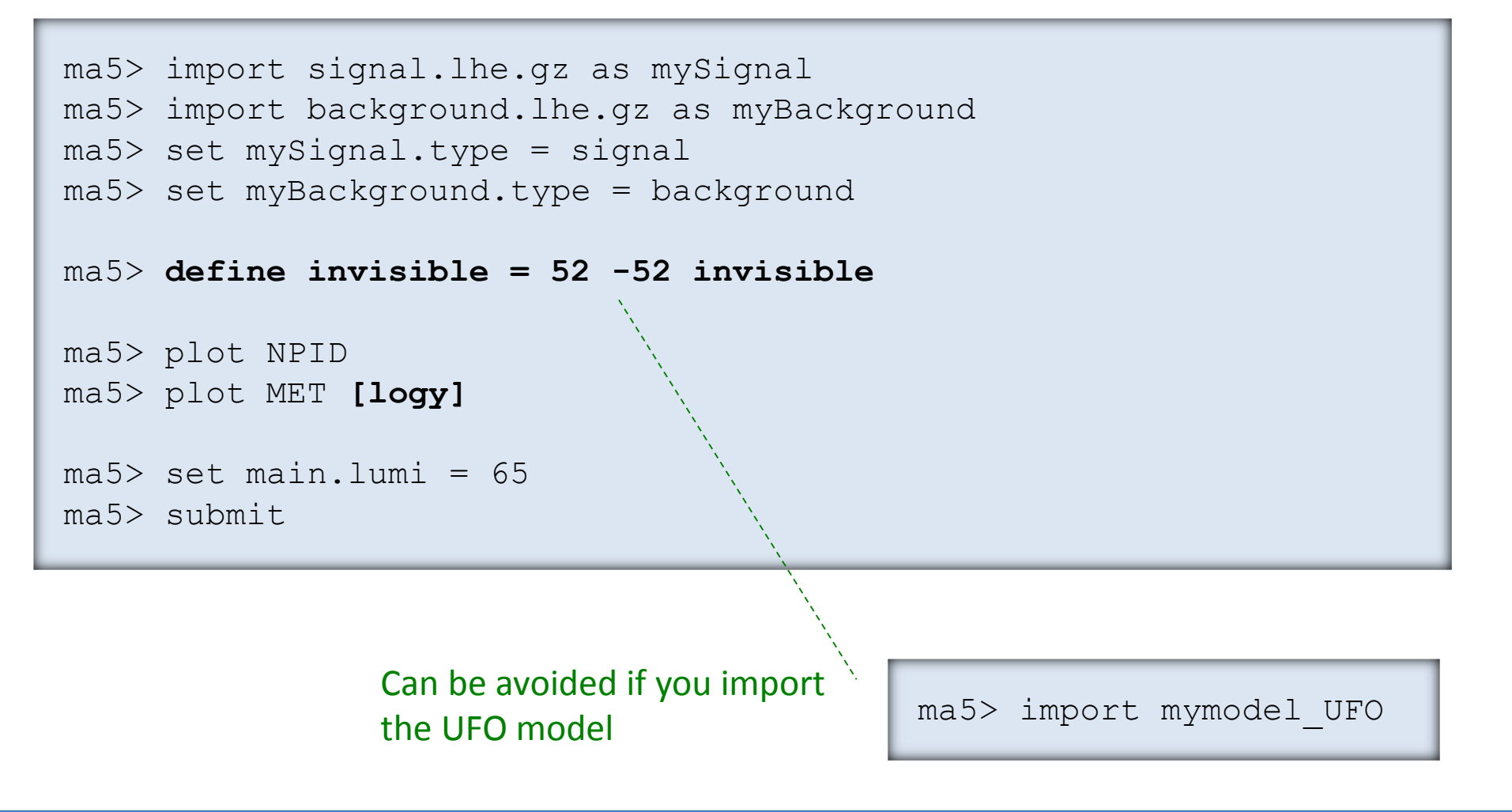

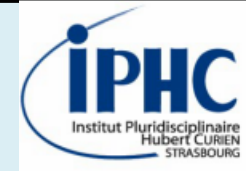

#### **ROOT** files production

• From HEPMC files, produce ROOT files by applying Delphes with « standard » CMS simulation. No pile-up simulation.

• Check with the previous scripts the content of your ROOT sample.

Starting MadAnalysis 5 for reconstruction-level studies

bash> ./bin/ma5 -R

Applying Delphes over your events from MadAnalysis 5 console

```
ma5> define invisible = 52 -52 invisible
ma5> set main.fastsim.package = delphes
ma5> set main.fastsim.detector = cms
ma5> set main.fastsim.output = true
ma5> import signal.hepmc
ma5> submit
```

ROOT file will be here: ANALYSIS\_X/Output/\_defaultset/RecoEvents0\_0/DelphesEvents.root

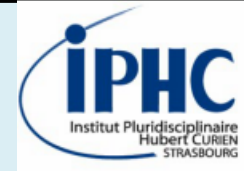

#### Defining an analysis from ROOT files

- 1. Searching for the most discriminating variables and defining a simple cut-and-count selection.
- 2. Creating 4 several regions:
  - « At least one b-tag jet » and « light jets »
  - MET < 250 GeV and MET > 250 GeV

| Helpful<br>Tips | Some<br>observables<br>to study | Leptonic activity | Isolated lepton multiplicity                                                 |  |
|-----------------|---------------------------------|-------------------|------------------------------------------------------------------------------|--|
|                 |                                 | Hadronic activity | Jet multiplicity                                                             |  |
|                 |                                 |                   | THT (Total Hadronic Transverse Energy)                                       |  |
|                 |                                 |                   | Transverse momentum of all jets, of the leading jet, of the sub-leading jet, |  |
|                 |                                 |                   | B-tagging                                                                    |  |
|                 |                                 | Angles            | ΔR(MET,j), ΔΦ(MET,j)                                                         |  |

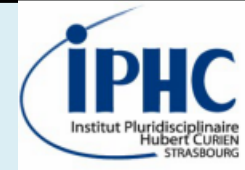

#### Defining an analysis from ROOT files - SOLUTION

```
ma5> # *****PLOTS*****
ma5> define 1 = 1 + 1 -
ma5> plot N(l)
ma5> define j = j b
ma5> plot N(j)
ma5> plot THT
ma5> plot PT(j)
ma5> plot PT(j[1])
ma5> plot N(b)
ma5> plot PT(b)
ma5> plot PT(b[1])
ma5> plot DELTAR(met, j[1])
ma5> plot DPHI 0 2PI(met,j[1])
```

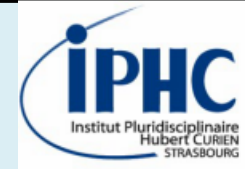

#### Defining an analysis from ROOT files - SOLUTION

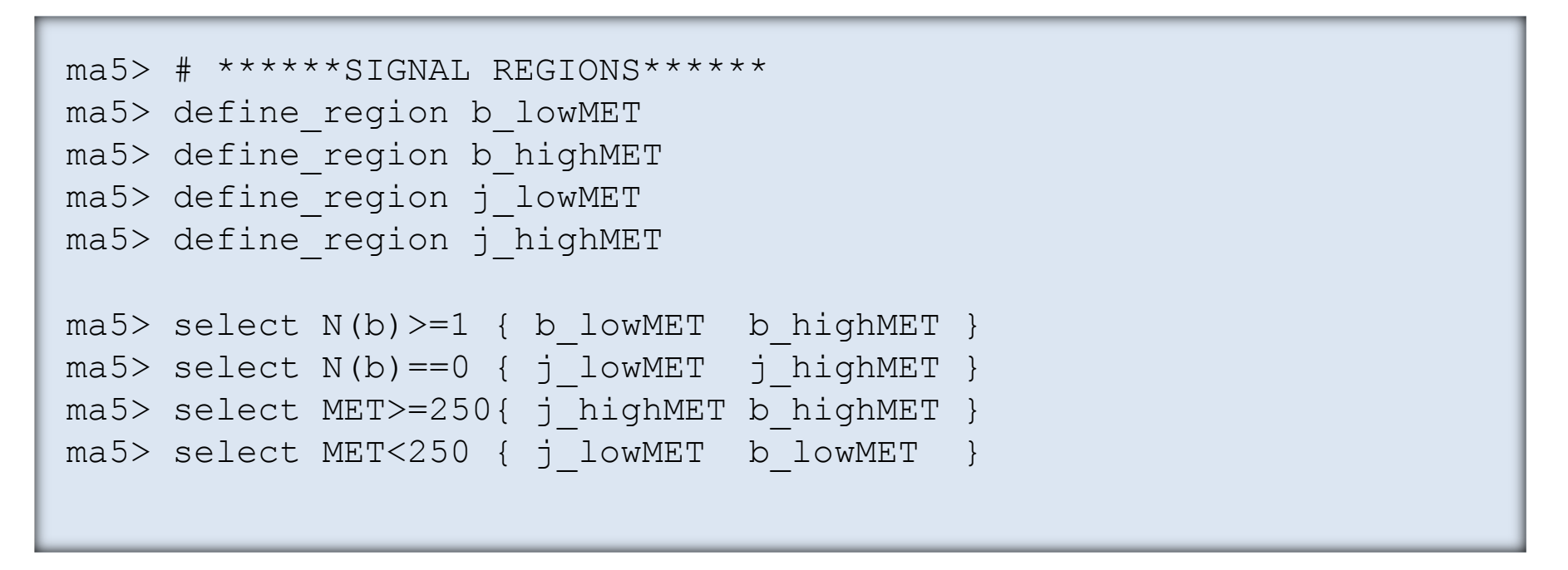

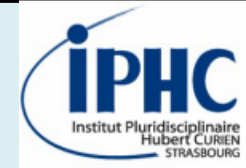

#### Defining an analysis from ROOT files - SOLUTION

ma5> # \*\*\*\*\*SOME CUTS\*\*\*\*\*

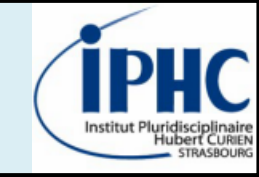

## 2. Designing a simple analysis with the normal mode

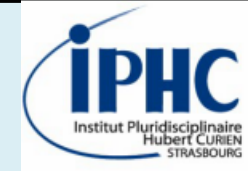

#### Goal: constraints on your process by the ATLAS monojet analysis ATLAS-EXOT-2015-03

Have a look on the PAD (Physics Analysis Database) of the validation card of the analysis implementation

http://madanalysis.irmp.ucl.ac.be/wiki/PublicAnalysisDatabase

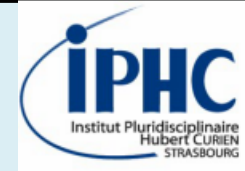

#### Reinterpretation step-by-step:

• Opening a MadAnalysis 5 session @ the reconstruction level

bash> ./bin/ma5 -R

• Activating the « recast » mode

ma5> set main.recast = on

• Importing your signal sample (HEPMC format)

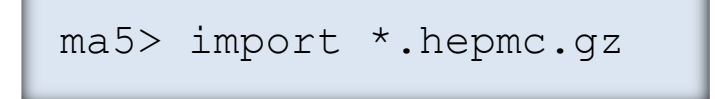

• Launching the reinterpretation

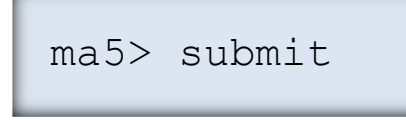

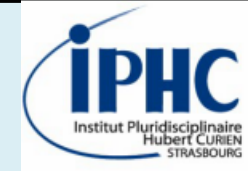

#### Launching the analysis ATLAS-EXOT-2015-03 on your signal:

• Editing the recasting Card

MA5: Would you like to edit the recasting Card ? (Y/N) Answer: Y

• Selecting ONLY the ATLAS monojet analysis ATLAS-EXOT-2015-03 analysis

| # AnalysisName        | PADType | Switch | DelphesCard                          |         |                      |
|-----------------------|---------|--------|--------------------------------------|---------|----------------------|
| cms_top_17_009        | v1.2    | off    | delphes_card_cms_top_17_009.tcl      | # CMS   | - 13 TeV - 4 top and |
| CMS_EXO_16_012_2gamma | v1.2    | off    | delphes_card_cms_exo_16_012.tcl      | # CMS   | - 13 TeV - Mono-Higg |
| cms_sus_17_001        | v1.2    | off    | delphes_card_cms_exo_16_010.tcl      | # CMS   | - 13 TeV - stops in  |
| CMS_SUS_16_052        | v1.2    | off    | delphes_card_cms_SUS_16_052.tcl      | # CMS   | - 13 TeV - SUSY 1 le |
| ATLAS_SUSY_16_07      | v1.2    | off    | delphes_card_ATLAS_1604_07773.tcl    | # ATLAS | - 13 TeV - Multijet  |
| ATLAS_EXOT_2016_32    | v1.2    | off    | delphes_card_atlas_2016_32.tcl       | # ATLAS | - 13 TeV - Monophoto |
| ATLAS_1711_03301      | v1.2    | on     | delphes_card_ATLAS_1711_03301.tcl    | # ATLAS | - 13 TeV - Monojet   |
| ATLAS_CONF_2016_086   | v1.2    | off    | delphes_card_ATLAS_CONF_2016_086.tcl | # ATLAS | - 13 TeV - Dark matt |
|                       |         |        |                                      |         |                      |

• Detector simulation + Reinterpretation ongoing. Be patient please.

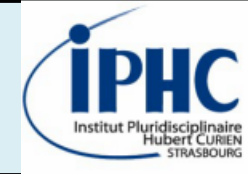

#### Opening the results

At the end of the reinterpretation process, results are gathered into a file called « CLs\_output\_summary.dat ». Open the file for getting the excluded cross-section @ CL=95%.

| # dataset  | analysis name    | signal region | sig95(exp) | sig95(obs) | 11 | efficiency | stat. unc. | sys |
|------------|------------------|---------------|------------|------------|----|------------|------------|-----|
| defaultset | ATLAS_1604_07773 | EM1           | 4.8706612  | 5.1880773  |    | 0.0529692  | 0.0341248  | 0.0 |
| defaultset | ATLAS_1604_07773 | EM2           | 2.3853053  | 1.8139249  |    | 0.0694817  | 0.0387413  | 0.0 |
| defaultset | ATLAS_1604_07773 | EM3           | 1.0788100  | 0.6677819  |    | 0.1020777  | 0.0461277  | 0.0 |
| defaultset | ATLAS_1604_07773 | EM4           | 0.2632191  | 0.3037660  |    | 0.3445360  | 0.0724050  | 0.0 |
| defaultset | ATLAS_1604_07773 | EM5           | 0.2899671  | 0.4168377  |    | 0.1198082  | 0.0494776  | 0.0 |
| defaultset | ATLAS_1604_07773 | EM6           | 4.1283192  | 2.9171533  |    | 0.0048845  | 0.0106224  | 0.0 |
| defaultset | ATLAS_1604_07773 | EM7           | 11.7875544 | 15.2956134 |    | 0.0012613  | 0.0054078  | 0.0 |
| defaultset | ATLAS_1604_07773 | IM1           | 0.8393238  | 0.7617653  |    | 0.6950184  | 0.0701474  | 0.0 |
| defaultset | ATLAS_1604_07773 | IM2           | 0.5545031  | 0.4478380  |    | 0.6420493  | 0.0730420  | 0.0 |
| defaultset | ATLAS_1604_07773 | IM3           | 0.3738453  | 0.3294120  |    | 0.5725676  | 0.0753744  | 0.0 |
| defaultset | ATLAS_1604_07773 | IM4           | 0.2708652  | 0.3210029  |    | 0.4704898  | 0.0760482  | 0.0 |
| defaultset | ATLAS_1604_07773 | IM5           | 0.4089076  | 0.4915413  |    | 0.1259540  | 0.0505533  | 0.0 |
| defaultset | ATLAS_1604_07773 | IM6           | 0.4738019  | 3.8653407  |    | 0.0061458  | 0.0119077  | 0.0 |
|            |                  |               |            |            |    |            |            |     |